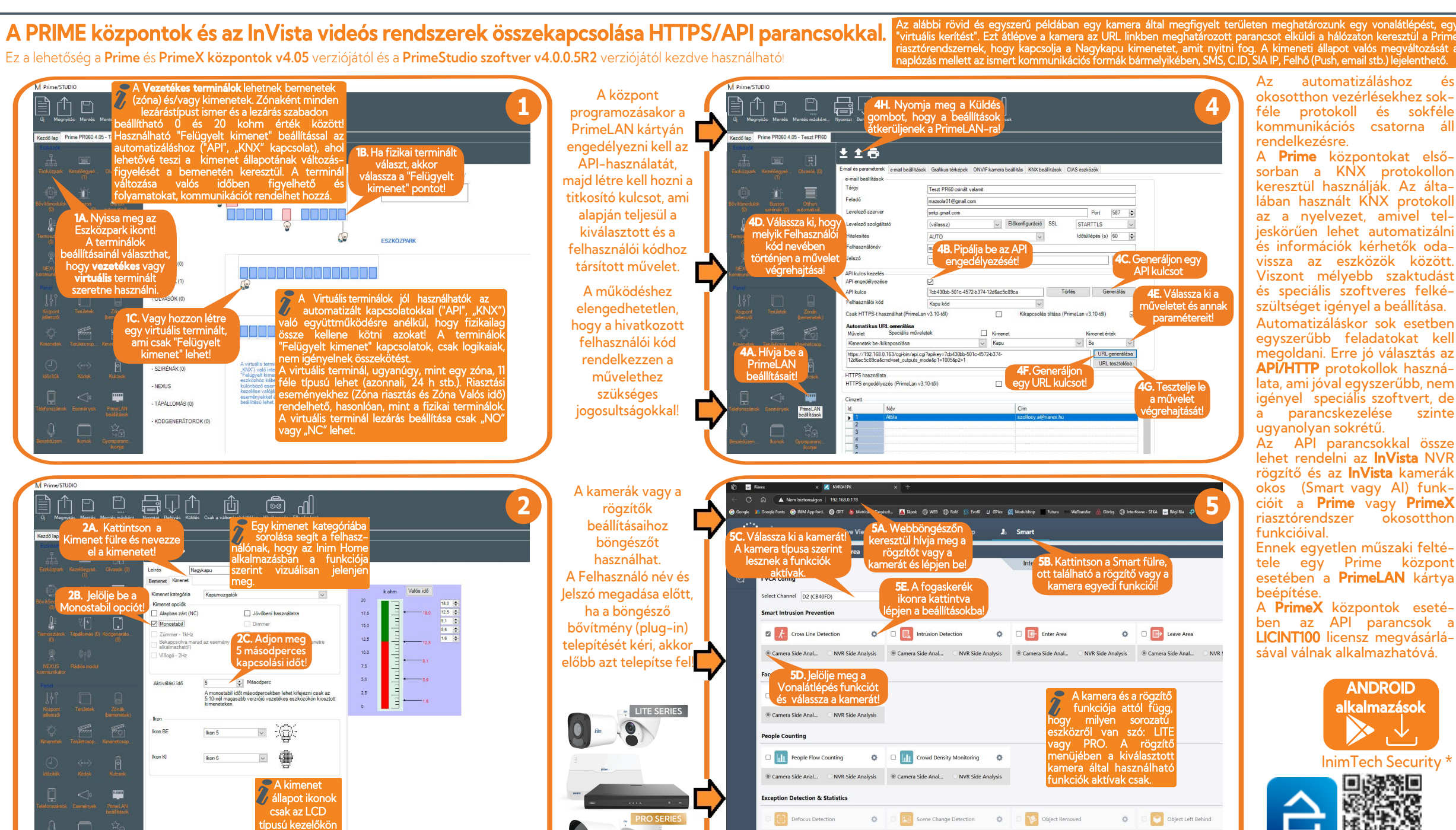

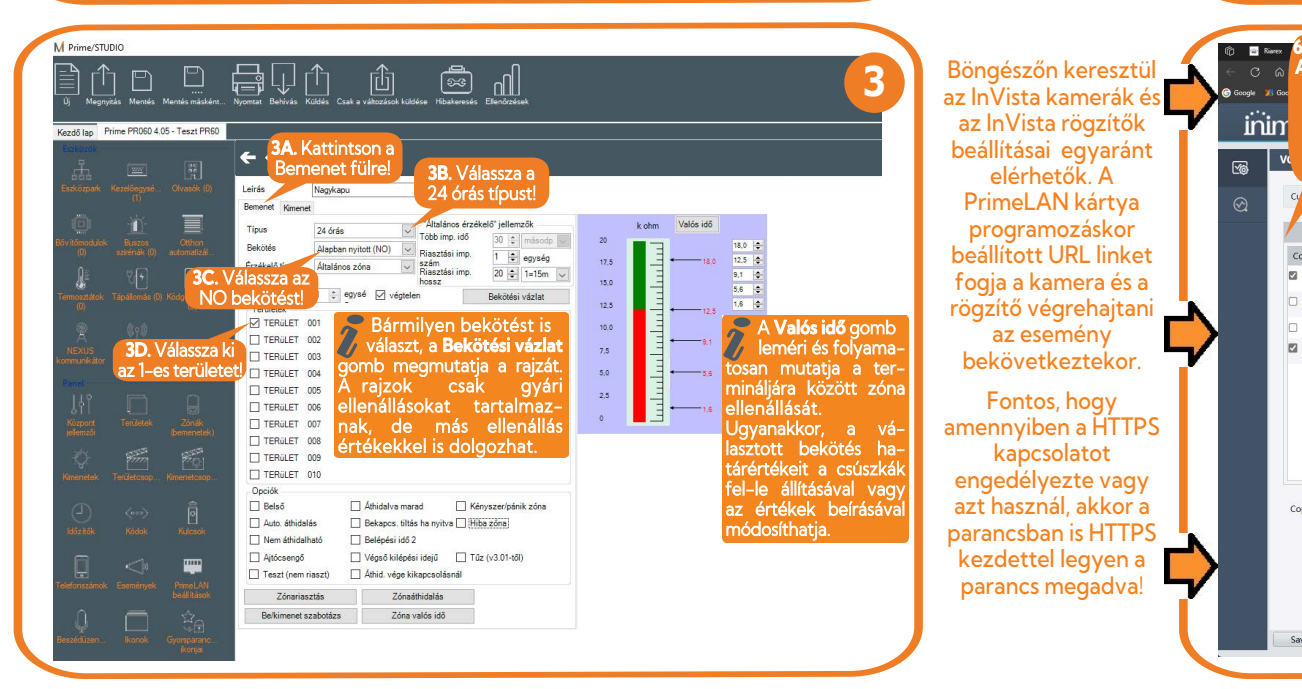

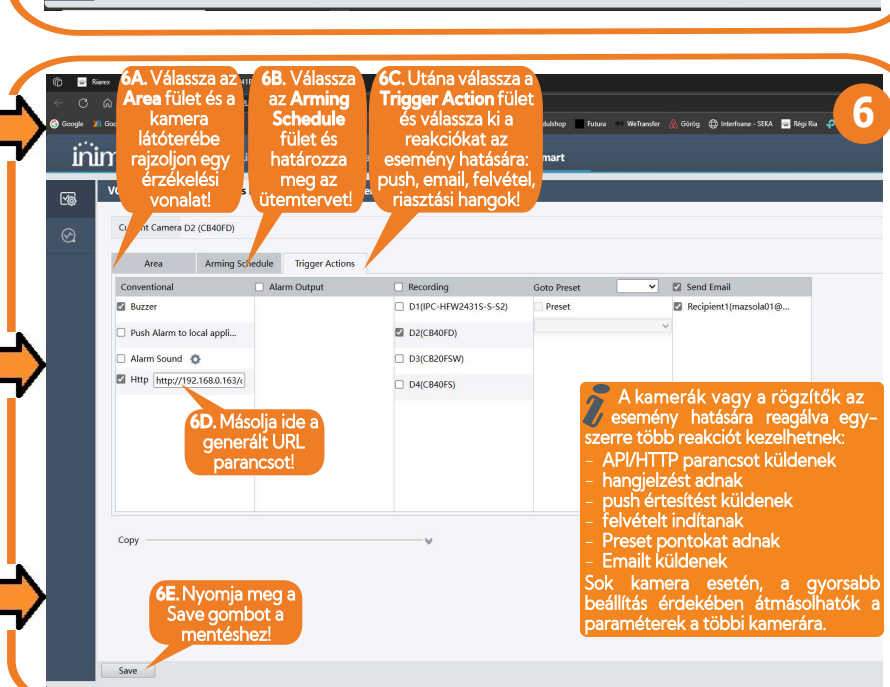

és információk kérhetők odavissza az eszközök között. Viszont mélyebb szaktudást és speciális szoftveres felkészültséget igényel a beállítása. Automatizáláskor sok esetben egyszerűbb feladatokat kell megoldani. Erre jó választás az API/HTTP protokollok használata, ami jóval egyszerűbb, nem igényel speciális szoftvert, de

a parancskezelése szinte Až´ API parancsokkal össze lehet rendelni az InVista NVR rögzítő és az InVista kamerák okos (Smart vagy AI) funkcióit a Prime vagy PrimeX okosotthon

Ennek egyetlen műszaki feltétele egy Prime központ esetében a PrimeLAN kártya

A PrimeX központok esetében az API parancsok a LICINT100 licensz megvásárlásával válnak alkalmazhatóvá.

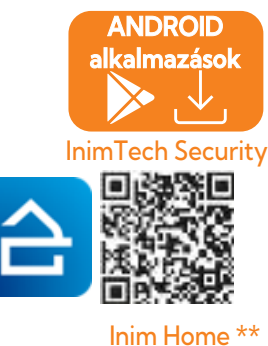

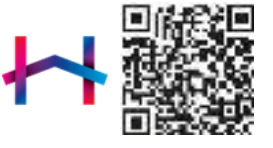

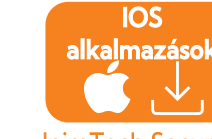

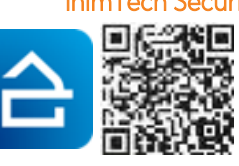

és

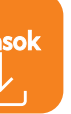

InimTech Security

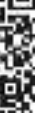

Inim Home \*\* 

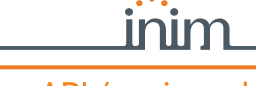

## Mi az az API és mire való?

Az API az angol "application programming interface" kifejezés rövidítése, ami magyarul "alkalmazásprogramozási felületet" jelent. Az API olyan szoftverkódok, utasítások készlete, amely segít két különböző eszköznek vagy rendszernek egymással kommunikálni, vezérelni és információkat kérni egymástól a közös 'nyelven'

Az INIM InVista videomegfigyelő rendszer beépített Smart képességei számos dolgot tudnak interakcióban elvégezni a Prime vagy PrimeX központokkal. A vezérlő parancsnak tartalmaznia kell egy kulcsot, ami a biztonság záloga. Az API kulcs (API keys) olyan egyedi azonosító, amely az API használatát kizárólag az arra jogosult rendszer számára teszi csak lehetővé. Ennek segítségével szabályozható, hogy milyen eszköz férhet hozzá az adatokhoz és az milyen műveleteket hajthat végre. A kulcs használata már biztonságos kommunikációt tesz lehetővé mind a Web-API-n keresztül, mind a PrimeLAN által nyújtott webszerverhez való csatlakozáskor. Az API opció bejelőlése után, csatlakozhat HTTP (nem biztonságos kapcsolaton) vagy HTTPS (biztonságos kapcsolat) kapcsolattal. A HTTPS protokoll biztosítja, hogy az adatok ne legyenek lehallgathatók vagy manipulálhatók harmadik fél által hiszen az API adatkommunikáció során az adatok titkosítása elengedhetetlen.

Prime központ esetén az API-t a PrimeLAN kártya kezeli és biztosítja, ezért a központba be kell szerelni a kártyát és onnantól a kártya RJ45 csatlakozását kell használni az központpaneli LAN helvett! PrimeX központ esetén nem kell a PrimeLAN, hanem ott az API használatához meg kell vásárolni a LICINT100 licenszet, ami lehetővé teszi ezt.

A Prime/STUDIO szoftver a 4.0.0.5-ös verziója lehetővé teszi, hogy a központokat beállítsa az API használatára HTTP/ HTTPS eléréseken keresztül. Ez által egy Prime rendszerhez használt vezérlő, beállító, információt lekérő vagy egyéb speciális parancs végrehajtható az INIM InVista videomegfigvelő rendszer Smart eseményei hatására.

## \*Az InimTech Security alkalmazás

Az InimTech Security a telepítők számára készült magyar nyelvű alkalmazás. Ez a program lehetővé teszi a telepítőknek, hogy hozzáférjenek az Inim Cloud fiókjukhoz és azon keresztül felügyelhessék a rendszereik műszaki állapotait. Akár térképes nézetben is láthatja az ügyfelek alá tartozó rendszerek hibáit, állapotait vagy riasztásait. Ezenkívül push és/vagy email értesítéseket kap a hibákról még akkor is, ha az alkalmazás be van zárva. Az ügyféllel egyszerűen felveheti a kapcsolatot javítási, karbantartási időpont egyeztetése érdekében. A térkép használatával a telepítő egyben látja a karbantartást vagy szervizelést igénylő telepítéseket. Minden telepítő egyedi, 8 számjegyes telepítői azonosítóval, valamint profilfotóval és belépési jelszóval rendelkezik az Inim szolgáltatások igénybevételéhez.

## \*\*Az Inim Home alkalmazás

Az Inim Home a felhasználóknak szánt magyar nyelvű alkalmazás, amely lehetővé teszi a riasztórendszer és az összes otthon automatizálási funkció egyszerű és hatékony kezelését közvetlenül az okostelefonjáról. A gördülékeny és intuitív felhasználói felülettel az Inim Home a következőket kínálja:

 valós időben figyeli a riasztórendszert, fogadja a push értesítéseket, eseményeket, valamint tájékoztatást nyújt a területekkel, zónákkal, riasztásokkal, hibákkal és a rendszer állapotával kapcsolatos összes információról;

kényelmesen kezelheti az egyes vezérlési funkciókat, beállíthatja és változtathatja a termosztátok működését, hőmérsékletmérők beállításait az aktuális évszaknak meafelelően;

testreszabhatja az otthoni automatizálási funkciókat, helyiségek, kimenetek, csoportos kimenetek és otthonautomatizálási forgatókönyvek létrehozásával és kezelésével;

lehetőség van arra is, hogy kedvenc elemeit hozzáadja a kezdőképernyőhöz, hogy gyorsabban hozzáférhessen a gyakran használt funkciókhoz;

- a "Mosť aktív" funkció lehetővé teszi, hogy azonnal megtekinthesse, mely kimenetek vannak bekapcsolva; a csillagozással az információk lekérdezése és a leggyakrabban használt parancsok végrehajtása még egyszerűbbé és azonnalibbá válik.

## **MŰSZAKI ADATOK**

### A központok elektromos és méret adatai

|                                                       |                                                     | Prime060S                               | Prime060L            | Prime120L       | Prime240L                                                                                                    | Prime500L |  |  |
|-------------------------------------------------------|-----------------------------------------------------|-----------------------------------------|----------------------|-----------------|----------------------------------------------------------------------------------------------------|-----------|--|--|
|                                                       | Tápfeszültség                                       |                                         | 230 Vr               | -; -15 %/+10 %  | 6; 50/60 Hz                                                                                                    |           |  |  |
| Feszültségek                                          | Névleges kimeneti feszültség                        | 13,8 V                                  |                      |                 |                                                                                                    |           |  |  |
|                                                       | Kimeneti feszültség tartománya                      | 9 V és 13,8 V 🖛 között                  |                      |                 |                                                                                                    |           |  |  |
| Áramfelvételek                                        | AUX terhelhetősége maximum                          | 0,                                      | 5 A                  |                 | Prime240L   6/+10 %; 50/60 Hz   V ==   3,8 V ==   3,8 V ==   között   1,1 A   x @ 13,8 V   ,8 V   ,5 V   i,4 V   200 mV   n burkolatú, beépített   I A   D   P30   7,5 x 46,6 x 9,2 cm   5 Kg   3 |           |  |  |
| Ardimeivetelek                                        | Központpanel áramfelvétele                          |                                         |                      | .80 mA @ 13,8 V |                                                                                                    |           |  |  |
| AUX hibahatár feszültsége                             |                                                     | 9,8 V                                   |                      |                 |                                                                                                    |           |  |  |
| Védelmi                                               | Mélykisülési feszültséghatár                        | 9,5 V                                   |                      |                 |                                                                                                    |           |  |  |
| hibahatárok                                           | Túltöltési feszültséghatár                          |                                         |                      | 15,4 V          |                                                                                                    |           |  |  |
| A tápegység kime                                      | /ség kimeneti feszültség hullámossága 550 mV 200 mV |                                         |                      |                 |                                                                                                    |           |  |  |
| A tápegység fajtája                                   |                                                     | Kapcsolóüzemű, fém burkolatú, beépített |                      |                 |                                                                                                    |           |  |  |
| I-BUS táp                                             | 4 A                                                 |                                         |                      |                 |                                                                                                    |           |  |  |
| Kommunikátor osztálya az EN 50131-1, 8.6 par. alapján |                                                     |                                         | D                    |                 |                                                                                                    |           |  |  |
| Körny                                                 | IP30                                                |                                         |                      |                 |                                                                                                    |           |  |  |
| Külső méretek (Sz x H x M)                            |                                                     | 27,5 x 37,4 x<br>8,6 cm                 | 37,5 x 46,6 x 9,2 cm |                 |                                                                                                    |           |  |  |
| Tömege (                                              | (akkumulátor nélkül)                                | 3,2 Kg                                  |                      | 5               | Kg                                                                                                    |           |  |  |
| Biztonsági szint (Grade)                              | EN50131-3 alapján                                   |                                         | 3                    |                 |                                                                                                    |           |  |  |
|                                                       | EN50131-6 alapján                                   | 3                                       |                      |                 |                                                                                                    |           |  |  |

### A központok tulajdonságai

|                                                                 | Prime060S | Prime060L | Prime120L  | Prime240L | Prime500L |
|-----------------------------------------------------------------|-----------|-----------|------------|-----------|-----------|
| Területek száma                                                 | 1         | 0         | 20         | 3         | 0         |
| Összes zónaszám                                                 | 12        | 20        | 240        | 480       | 1000      |
| Kezelőegységek (8 féle típus)                                   |           |           | 30         |           |           |
| Hangjegyzet (SmartLogos30M esetén)                              |           |           | 10         |           |           |
| Bővítők (FLEX5)                                                 |           |           | 100        |           |           |
| Olvasók (Nby)                                                   |           |           | 60         |           |           |
| Hang- és fényjelzők (IVY/B; HEDERA)                             |           |           | 10         |           |           |
| Rádiós adó-vevő modul (BS200)                                   | 2         | 0         |            | 30        |           |
| Kulcs/kártya/távadók száma (Nkey;Ncard; Boss; KF; Pebble; Ergo) |           | 1         | 50         |           | 500       |
| Kulcs/kártya kódolásának variációi                              |           |           | 4294967296 |           |           |
| Izolátorok                                                      |           |           | 16         |           |           |
| GSM, GPRS, UMTS, HSPA és LTE kommunikátor (Nexux/4G)            |           |           | 1          |           |           |
| Termosztátok (SENSETH100)                                       |           |           | 15         |           |           |
| Automatizálási modul (FLEX2R/2I; FELX2R/2T)                     |           |           | 30         |           |           |
| Wi-Fi modul (PRIME-WIFI)                                        |           |           | 1          |           |           |
| Kódok száma                                                     | 5         | 0         | 10         | 00        | 500       |
| Terület-művelet kombinációk száma                               |           |           | 50         |           |           |
| Időzítő táblák                                                  |           |           | 40         |           |           |
| Eseménynapló bejegyzések száma                                  |           |           | 4000       |           |           |
| Programozható események száma                                   |           |           | 60         |           |           |

### Terminálok számai (be- és kimenetnek is beállíthatók)

|                      |                                  | Prime060S | Prime060L | Prime120L | Prime240L | Prime500L |  |
|----------------------|----------------------------------|-----------|-----------|-----------|-----------|-----------|--|
|                      | összesen                         | 10        |           |           |           |           |  |
| Központpaneli        | bemenetnek programozható         |           |           | 10        |           |           |  |
| terminálok száma     | redőny- és rezgésérzékelőt fogad |           |           | 10        |           |           |  |
|                      | kimenetnek programozható         |           |           | 10        |           |           |  |
| Rác                  | liós terminálok száma            | 6         | 0         | 120       | 195       | 195       |  |
| Kezelő               | egység terminálok száma          | 2         | 0         | 3         | 0         | 60        |  |
| Bővítők termináliai  | összesen                         | 500       |           |           |           |           |  |
|                      | az adott központon lehetséges    | 6         | 0         | 120       | 240       | 500       |  |
| Virtuális            | (logikai) terminálok száma       |           |           | 15        |           |           |  |
| Össz                 | es terminál a központon          | 6         | 0         | 120       | 240       | 500       |  |
|                      | összesen 15                      |           |           |           |           |           |  |
| 17 in a star a stall | központi terminálokon (T1,, T10) |           | 10        |           |           |           |  |
| kimenetek száma      | relé                             |           |           | 1         |           |           |  |
| Kinenetek szana      | kisáramú kapcsolt (OC1, OC2)     |           |           | 2         |           |           |  |
|                      | nagyáramú kapcsolt (AUX1, AUX2)  |           |           | 2         |           |           |  |

#### Szünetmentesség és terhelhetőségek Prime060S Pri névleges feszültsége kapacitása legfeljebb 7 Ah 9 Ah 17 A töltési ideje legfeljebb Az akkumulátor... belső ellenállás legfeljebb 1,5 Ohm (Ri<sub>max</sub>) "akku merült" feszültségszint "akku helyreállt" feszültségszint összesen 3,2 A 50 mA | 120 mA | 380 m 30 órához különféle Terhelési áramok terhelő áramok 12 V-on 12 órához 400 mA 570 mA 1,23 / az áthidalási idők viszonyában 4 órához 1,57 A 2,07 A 4,07 Bármelyik +AUX terminál terhelhetősége T1 .... T10 Kapcsolható áramok a kisáramú kimenetekkel, legfeljebb OC1, OC2

A **Grade 3 vagy 4** biztonsági fokozatú rendszerek esetén a szünetmentességi idő legalább 30 óra kell legyen, amennyiben a feszültségkimaradás jelzése biztosított egy távfelügyeleti szolgálat vagy egy másik felügyelt rendszer vagy átjelző felé. A **Grade 2** fokozatba sorolt rendszerek esetében legalább 12 óra szünetmentességi időt kötelező biztosítani. Az olyan tápegységek alkalmazása esetében, amelyek akkumulátoros szünetmentességgel rendelkeznek és ahol a fő- és segédtápfeszültség források közötti átkapcsolása automatikusan történik, ott a biztonsági fokozattól függetlenül legalább 4 óra szünetmentességet biztosítani kell!

## Hasznos információk

### A SZERVIZ üzemmód használata

A szerviz funkció a telepítési/karbantartási feladatokat segíti. A rendszer szerviz módba rakható a központpaneli áthidalóval vagy kezelőegységről a telepítői menüből és a Prime/Studio szoftver segítségével is.

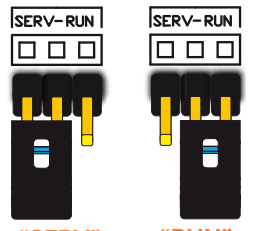

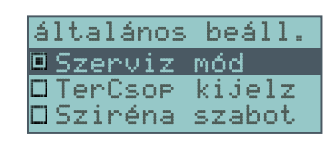

"SERV" "RUN"

Szerviz módban a következő segítségeket kapja a telepítő:

 - a központpaneli relé használata tiltva lesz, illetve a riasztást kiváltó események nem tudnak kimenetet kapcsolni;

 - a kezelőegységek jelzik a szerviz állapotot a saját címükkel és címezhetővé válnak;

- a kulcsolvasók címezhetővé válnak (ha nem szoftverből indítja a címzési folyamatot, akkor ahhoz az 1-es címen álló kezelőt használja!);

 10 másodpercenként periféria ellenőrzést végez a központ, ami címeket megtalál, azokat felveszi; amelyeket nem (az előző állapothoz képest), azokat "eldobia":

A bővítőmodulok DIP kapcsolói vagy ledjei Egy LCD kezelő címzése

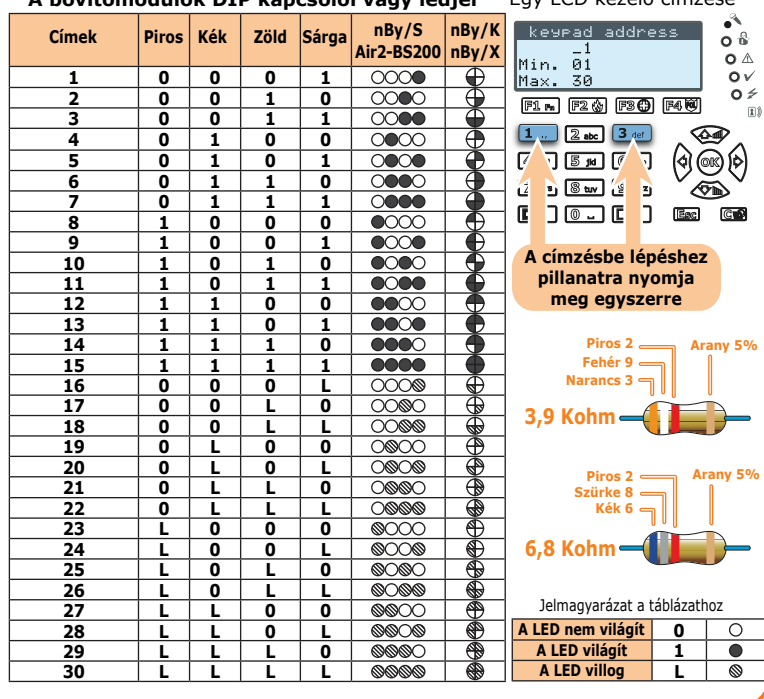

## inim

| me060L                    |        | Prime120L |        | Prime240L |        | Prime500L |        |  |
|---------------------------|--------|-----------|--------|-----------|--------|-----------|--------|--|
|                           |        | 12        | 2 V    |           |        |           |        |  |
| n                         | 18 Ah  | 17 Ah     | 18 Ah  | 17 Ah     | 18 Ah  | 17 Ah     | 18 Ah  |  |
| 24 óra (80% töltöttségig) |        |           |        |           |        |           |        |  |
|                           |        |           | 0,5 0  | Dhm       |        |           |        |  |
| 11 V                      |        |           |        |           |        |           |        |  |
|                           |        | 12        | 2 V    |           |        |           |        |  |
|                           |        |           | 6,2    | 2 A       |        |           |        |  |
| ìΑ                        | 420 mA | 380 mA    | 420 mA | 380 mA    | 420 mA | 380 mA    | 420 mA |  |
| ٩                         | 1,32 A | 1,23 A    | 1,32 A | 1,23 A    | 1,32 A | 1,23 A    | 1,32 A |  |
| Ą                         | 4,32 A | 4,07 A    | 4,32 A | 4,07 A    | 4,32 A | 4,07 A    | 4,32 A |  |
| 1,5 A                     |        |           |        |           |        |           |        |  |
|                           |        | 250       | mA     |           |        |           |        |  |
|                           |        | 500       | mA     |           |        |           |        |  |

# Letölthető dokumentumok, segédletek, szoftverek

### Telepítői

•

### Felhasználói

•

### Szoftver leírás

### **Prime/Studio**

•

### Programozási

•

### •

Ez a Segédlet

### **Connectivity test**

### Jogvédelmi nyilatkozat

A jelen dokumentumban található információk az INIM Electronics s.r.l. kizárólagos tulajdonát képezik. A jelen dokumentum részben vagy egészében történő másolása, újranyomtatása vagy módosítása az INIM Electronics s.r.l. előzetes írásos engedélye nélkül tilos! Minden jog fenntartva!

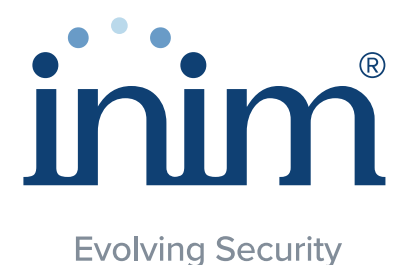

Inim Electronics S.r.l.

ISO 9001 Quality Management certified by BSI with certificate number FM530352

Centobuchi, via Dei Lavoratori 10 63076, Monteprandone (AP), Italy Tel. +39 0735 705007 Fax +39 0735 704912

Magyarországi forgalmazója: info@riarex.hu \_www.riarex.hu